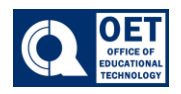

- 1. Log onto Brightspace using your CUNY credentials.
- 2. Select the course in which you would like to work on.
- 3. On the navigation bar locate and select the **Grades** tab.
- 4. Once in the grades tab select Manage Grades.
- 5. Next select More Actions-> Reorder

| Enter Grades | Manage Grades Schemes |
|--------------|-----------------------|
| New 🗸        | More Actions 🗸        |
|              | Reorder               |
|              | View Event Log        |
|              | Make Visible to Users |
|              | Hide from Users       |
|              | Delete                |

Figure 1: Brightspace showing options to manage grades with dropdown menus.

6. In the Reorder Grade Items and Categories page on the right-hand side there will be an option to **sort order** the grade items and categories. Select the columns you would like to reorder.

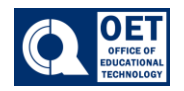

## Reorder Grade Items and Categories

Expand All Collapse All

| Items and Categories           | Sort Order |
|--------------------------------|------------|
| Discussion                     | 1 ~        |
| Exams                          | 2 ~        |
| exam 5                         | 1 ~        |
| EXAM 2                         | 2 🗸        |
| EXAM 3                         | 3 ~        |
| EXAM 4                         | 4 🗸        |
| Exam 1                         | 5 🗸        |
| Exam 1 (1)                     | 6 ~        |
| <ul> <li>Assignment</li> </ul> | 3 ~        |
| Save Cancel ment 1             | 1 ~        |

Figure 2: Image Brightspace reordering grade items and categories with dropdown menus for sorting.

7. After the order has been decided, click **Save**.